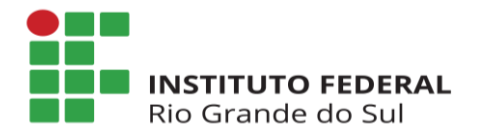

Access

Diretoria de Gestão de Pessoas Departamento de Administração de Pessoas Coordenadoria de Cadastro de Pessoas

## MANUAL - ACESSO AO SIGAC SIGEPE Servidor e Pensionista

## 1. Primeiro acesso ao SIGAC/SIGEPE

Acesse o site do SIGAC (SIGEPE Servidor e Pensionista). Para tanto, acesse o endereço eletrônico: <u>https://sso.gestaodeacesso.planejamento.gov.br/casso/login</u>.

Posteriormente, na opção "**Precisa de Ajuda**?" e escolha a opção "**Primeiro** <u>acesso</u>":

| Precisa de Ajuda? | nsira o CPF<br>ienha<br>Acessar | ου | CERTIFICADO DIGITAL<br>Se você possul certificado<br>digital, clique no botão abaixo e<br>acesse através de seu código<br>PIN. |
|-------------------|---------------------------------|----|----------------------------------------------------------------------------------------------------|
|                   |                                 | ĺ  | Precisa de Ajuda?                                                                                                    |

1

...

Cartificado Digital

Precisa de Ajuda?

SELECIONE:

Primeiro acesso Obter acesso Esqueci minha senha Desbloqueio de usuário Atualizar senha Důvidas frequentes

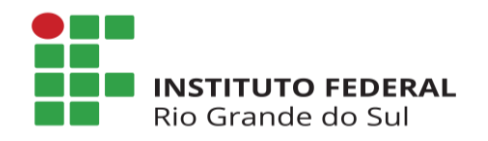

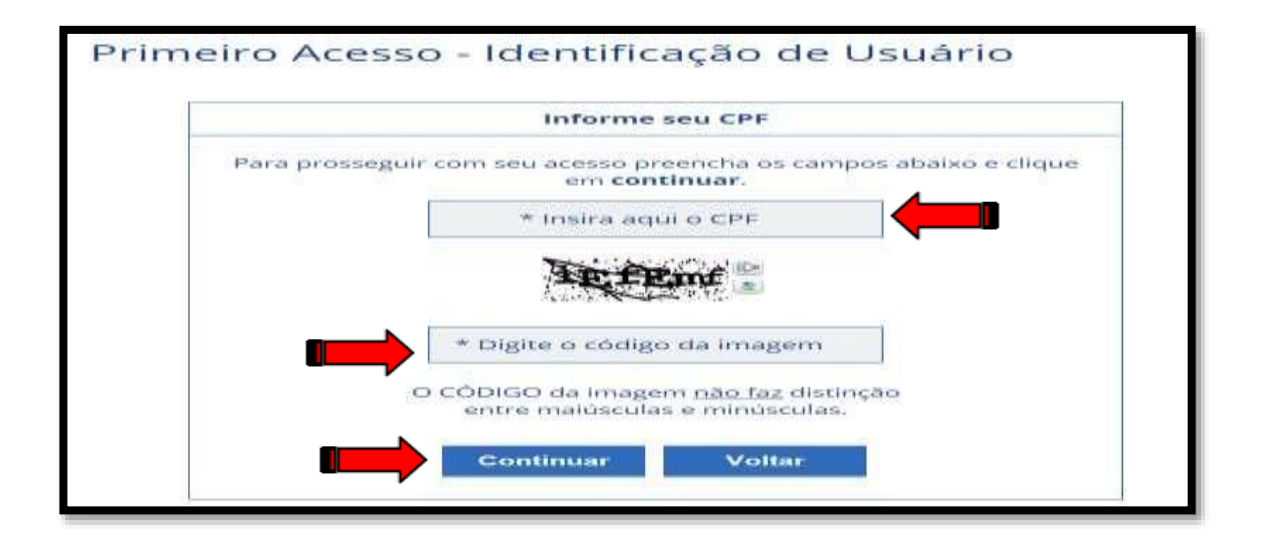

Preencha os espaços da tela acima e, logo após, clique em "<u>Continuar</u>". <u>Insira aqui o CPF</u>: informe os 11 dígitos do seu CPF.

**Digite o código da imagem**: insira o código conforme imagem. Após o procedimento, será encaminhada ao seu e-mail uma mensagem para continuidade no acesso. O servidor deve observar atentamente as instruções conforme modelo abaixo:

|                  | Orientações                                                                                                    |
|------------------|----------------------------------------------------------------------------------------------------|
| Pai<br>nă<br>ree | ra dar continuidade à sua solicitação de acesso ao sistema acesse seu e-mail. Caso<br>o receba um e-mail com as instruções necessárias dentro de 15 minutos solicite<br>envio de e-mail.                                                                                                    |
| CA<br>SU         | SO NÃO RECEBA O E-MAIL COM O LINK PARA CONTINUIDADE DO PROCESSO EM<br>A CAIXA POSTAL, FAVOR OBSERVAR AS POSSÍVEIS RAZÕES ABAIXO:                                                                                                    |
|                  | <b>Caixa Postal Lotada:</b> Boa parte dos provedores de internet possuem um limite o<br>armazenamento de mensagens. Quando esse limite é atingido, deixamos de recebe<br>novas mensagens em virtude da falta de espaço para armazenamento. DIC<br>Verifique se a sua Caixa Postal está com capacidade para receber e-mails. Apó<br>limpar sua caixa postal, você pode voltar no site do portal e efetuar nova tentativa; |
|                  | E-mail desatualizado e/ou cadastrado incorretamente: Seu email pode esta<br>desatualizado ou foi cadastrado de forma incorreta. A atualização de cadastro<br>realizada na sua Unidade de Gestão de Pessoas;                                                                                                    |
|                  | Problemas no Provedor: O seu provedor pode estar inativo ou com problema<br>DICA: Faça um autoteste: envie um e-mail para você mesmo e verifique se o receb<br>em seguida.                                                                                                    |
| •                | <b>SPAM (Mensagem não autorizada):</b> A maioria dos provedores possue<br>bloqueadores anti-spam ativado. DICA: Verifique com o seu provedor de e-mails se a<br>regras anti-spam utilizadas não estão classificando a mensagem gerada pe<br>SIGAC.nao-responda@planejamento.gov.br como spam ou então verifique se o e-ma<br>enviado não está na Caixa de e-mails spam (lixo eletrônico) disponível em seu e-mail        |

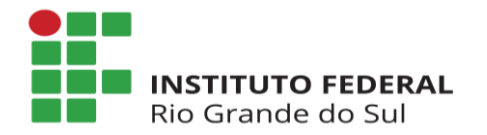

Para prosseguir, acesse o e-mail cadastrado junto ao setor de Gestão de Pessoas e siga as instruções constantes na mensagem.

## **IMPORTANTE**:

O navegador pode emitir a tela com a seguinte mensagem "Sua conexão não é particular", basta ignorá-la, clicar em "AVANÇADO" e, posteriormente, em "Ir para gestaodeacesso.planejamento.gov.br (não seguro)".

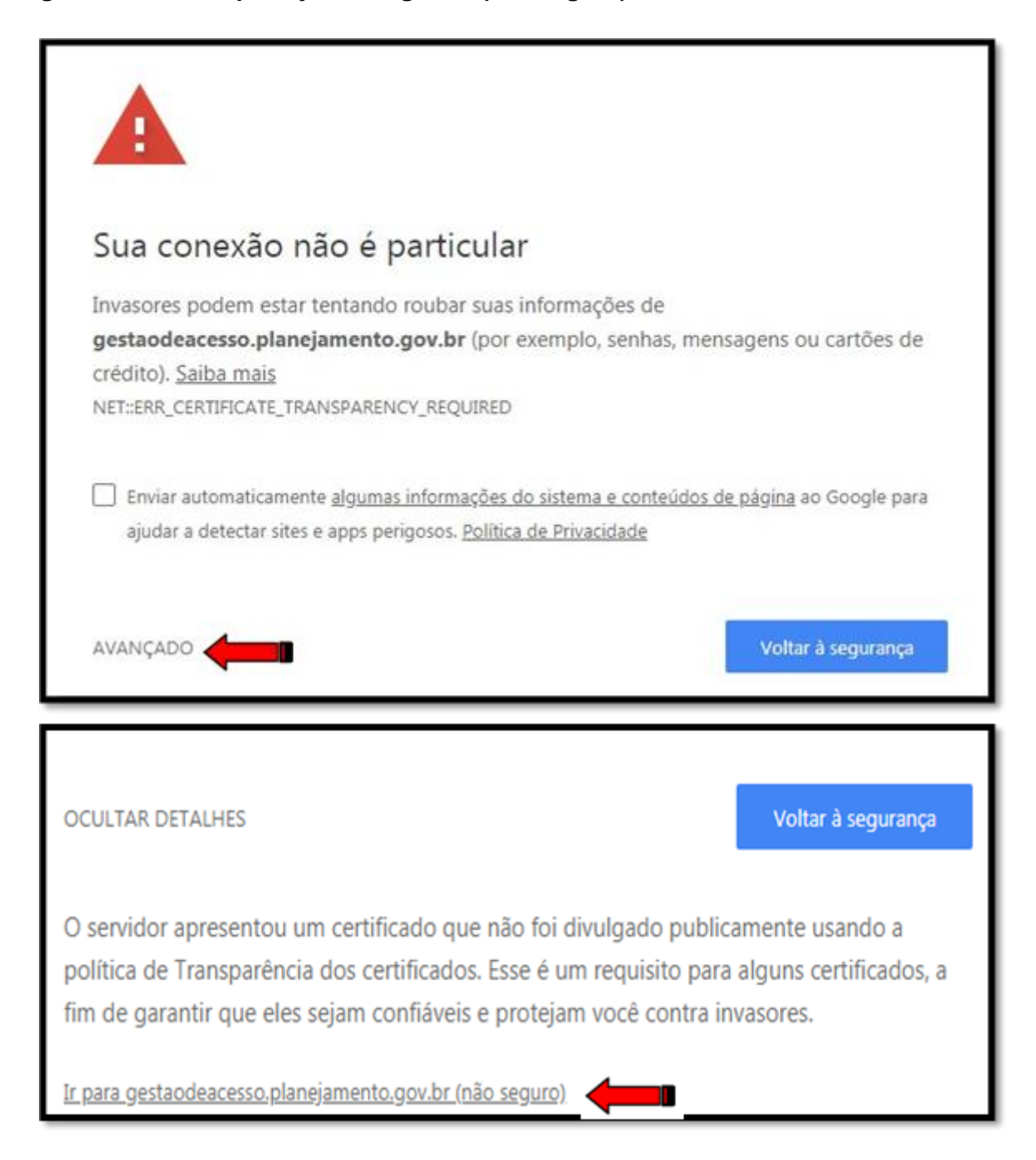

**Observação**: Tal informação poderá variar de acordo com o navegador utilizado para acessar a internet.

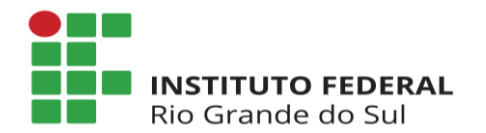

Para dar continuidade, será necessária a confirmação de alguns dados cadastrais (que poderão ser distintos dos indicados na ilustração abaixo). Após o devido preenchimento, clique em "**Confirmar**".

Em caso de divergência dos dados inseridos, contate a Unidade de Gestão de Pessoas de seu Campus de exercício para verificação do SIAPE.

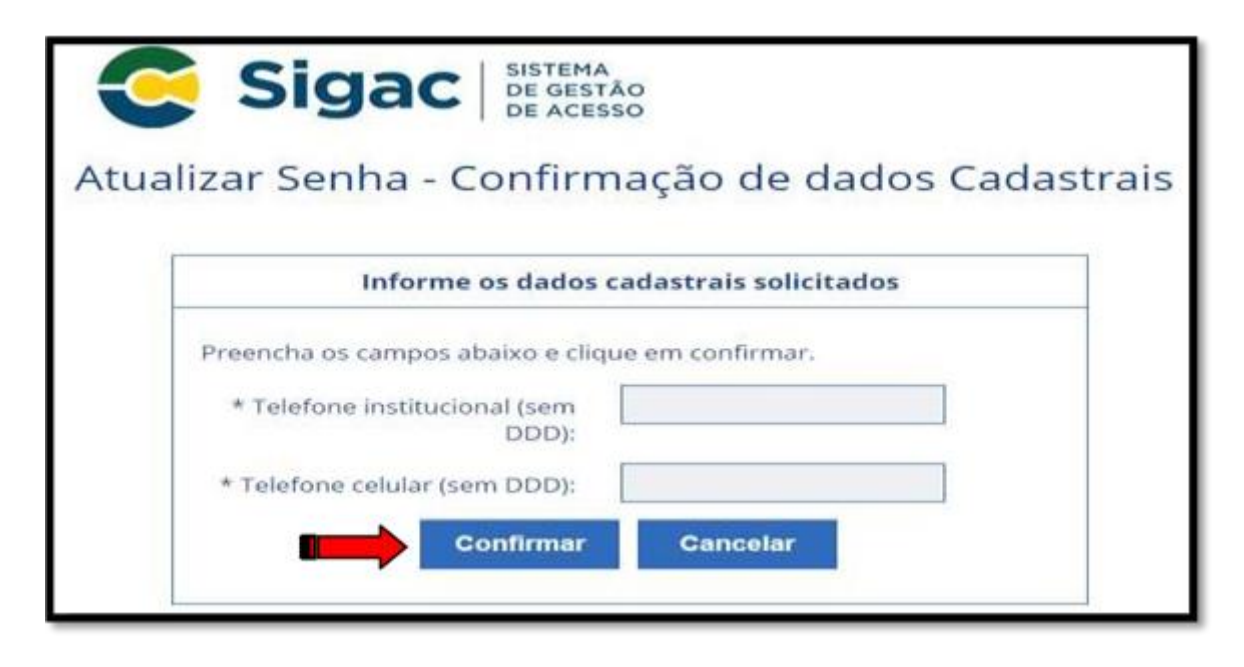

Preencha os espaços constantes em "**Perguntas e respostas desafio**" (que poderão ser distintos dos indicados na ilustração abaixo) e, em seguida, clique em "**Continuar**". Tome nota de tais respostas, pois poderão ser solicitadas em caso de eventual esquecimento de senha.

|                                    | Perguntas e respostas desafio                                                                   |
|------------------------------------|-------------------------------------------------------------------------------------------------|
| Preencha os can<br>seu cadastramer | npos abaixo com as mesmas respostas cadastradas quando realizou o<br>nto e clique em confirmar. |
| Pergunta 1:                        | Qual é a sua cor favorita?                                                                      |
| * Resposta 1:                      | · · · · · · · · · · · · · · · · · · ·                                                           |
| Pergunta 2:                        | Que tipo de livro que você mais gosta de ler?                                                   |
| * Resposta 2:                      |                                                                                                 |

Na próxima tela insira o seu número do "**Telefone Celular**". Salientamos que o seu preenchimento não é obrigatório, em caso de não preenchimento basta clicar na opção "**Pular etapa**".

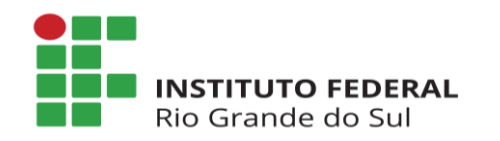

Diretoria de Gestão de Pessoas Departamento de Administração de Pessoas Coordenadoria de Cadastro de Pessoas

| SSO                                                                                           |
|-----------------------------------------------------------------------------------------------|
| r telefone celular                                                                            |
| ação de celular                                                                               |
| uda a manter sua conta protegida. P<br>ma mensagem de texto para você pod<br>tueça sua senha. |
|                                                                                               |
| ular Etapa Cancelar                                                                           |
|                                                                                               |

Para finalizar a geração de senha, proceda com o preenchimento dos espaços "Nova Senha" e "Confirme a Nova Senha" e em seguida clique em "Confirmar".

| Primeiro Acesso - | Cadastro de senha      |
|-------------------|------------------------|
|                   | Cadastro de senha      |
| Nome<br>CPF:      | e Completo:            |
|                   | *Nova Senha            |
|                   | *Confirme a Nova Senha |
|                   | Confirmar Cancelar     |

Com a senha gerada, o sistema emitirá a seguinte mensagem "Senha cadastrada com sucesso! ".